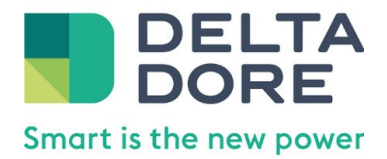

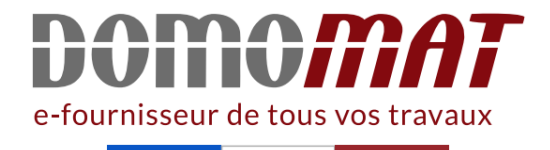

# 6700117 | Delta dore

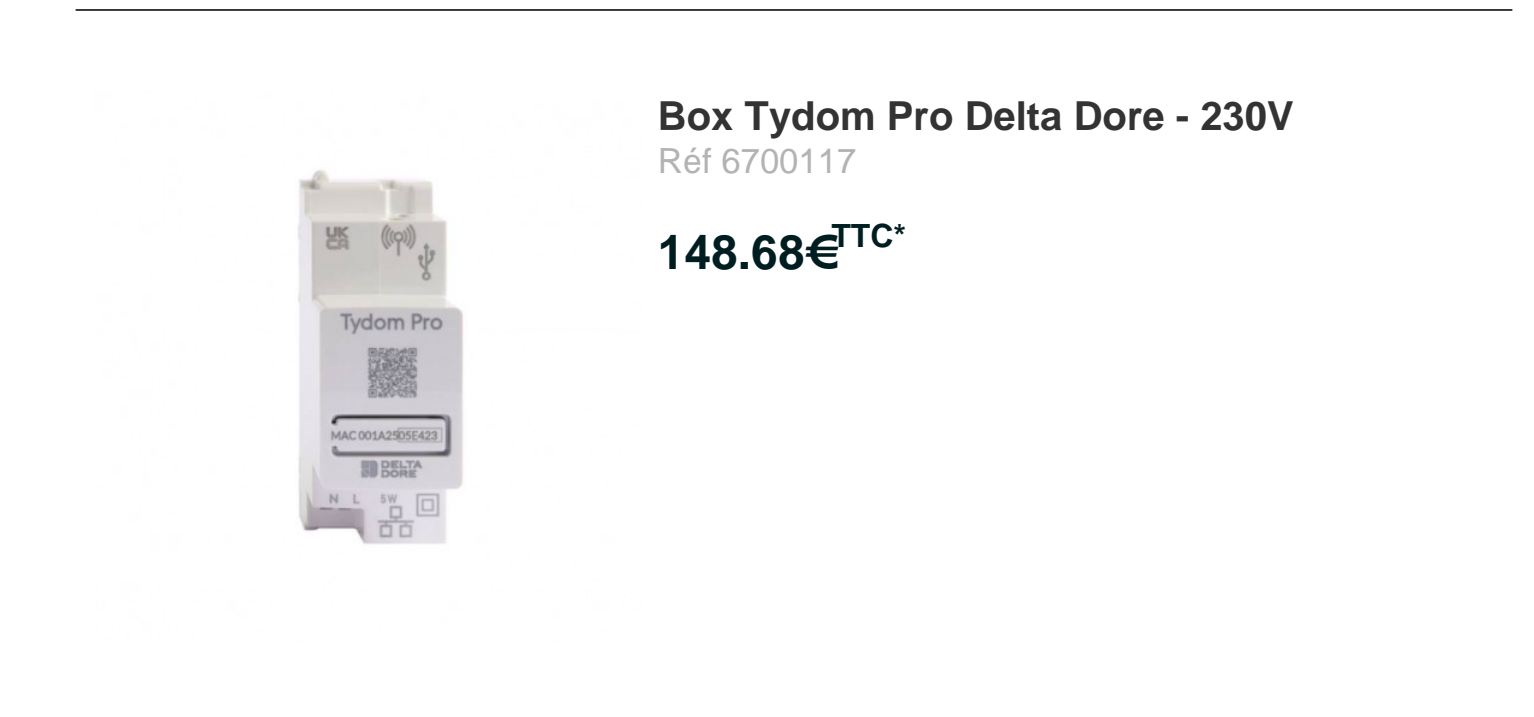

Voir le produit : <u>https://www.domomat.com/68530-box-tydom-pro-delta-dore-230v-delta-dore-6700117.html</u>

Le produit Box Tydom Pro Delta Dore - 230V est en vente chez Domomat !

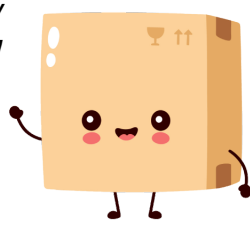

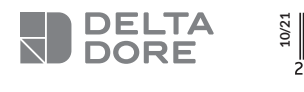

### Tydom Pro

### Box maison connectée

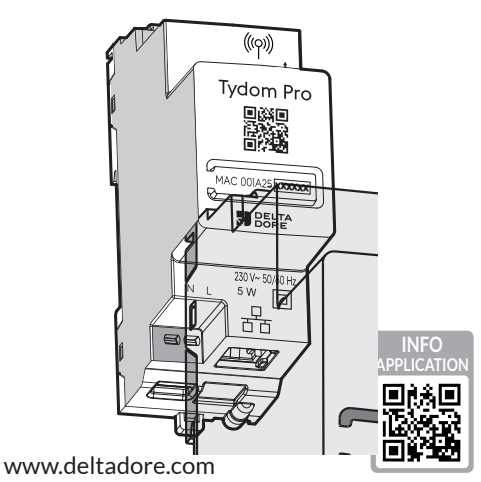

CE

**Présentation** 

A25 200000 В DELTA DORE Contenu de la boîte A. Tydom Pro 5 W B. Câble Ethernet 2.0 C. Notices d'installation / Important product information D Ε Description D. Bornier d'alimentation 230 V E. Prise Ethernet F. Touche de configuration / information / Adresse MAC G. Voyant de visualisation de l'état du système H. Raccordement antenne déportée (option) I. Raccordement sortie USB (option) Installation ···· <sup>O</sup>Box Internet · · · · · · Tydom Pro doit être installé sur rail DIN, soit dans une ---armoire électrique, soit dans une armoire VDI.  $\oslash \oslash$ L'installation de l'équipement doit être fait par une personne qualifiée uniquement. Tydom P Tydom Pro doit être protégé par un disjoncteur 2A, qui servira aussi d'interrupteur d'alimentation. Evitez la proximité avec les commandes de puissance (type contacteur ECS) WE 2A 1 Coupez l'alimentation 230V de votre installation. Ν 100 EC EC 00 2 Raccordez votre Tydom Pro : 1) raccordez le câble Ethernet (B). (1)(2) puis, raccordez les fils d'alimentation secteur. (2)Les fils de l'alimentation 230 V doivent ête dénudés à une longueur de 8 mm. Pour cela, vous pouvez vous aider de la forme du boîtier comme indiqué ci-dessous. Ø 0,75-1,5 mm<sup>2</sup> 8 Remettez l'installation sous tension. Google play App Store **4** Téléchargez l'application Tydom. Selon votre appareil : Connectez-vous à Google play ou App Store. 回燃回 ХD, - Recherchez et téléchargez l'application gratuite "Tydom". S Activez la connexion WIFI de votre smartphone, ou tablette, 回殺 et connectez vous au même réseau local que votre Tydom Pro. **6** Configurez l'application Tydom. - Notez les 6 derniers caractères de l'adresse MAC (visible en face avant) de votre Tydom Pro. - Connectez-vous à l'application et laissez-vous guider. Antenne déportée

| Aide             |                                                                                              |
|------------------|----------------------------------------------------------------------------------------------|
| Voyant           | Etat du système                                                                              |
| Battement blanc  | Système accessible en local et à distance, utilisateur connecté                              |
| Blanc fixe       | Système accessible en local et à distance                                                    |
| Battement orange | Système accessible en local,<br>utilisateur connecté                                         |
| Orange fixe      | Système accessible en local                                                                  |
| Rouge fixe       | Pas d'adresse IP d'attribuée                                                                 |
| 5 flashs rouges  | Sécurité thermique.<br>Prévoir un espace libre autour du<br>Tydom Pro en cas d'échauffement. |

### **Fonction avancées**

Н

(((q)))

Tydom Pro

G

Voici les fonctions accessibles selon la durée d'appui sur la touche de votre Tydom Pro.

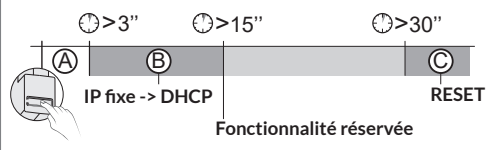

| t sur la touche. Le voyant clignote<br>dant 10 secondes.    |
|-------------------------------------------------------------|
| Mode IP fixe                                                |
| Mode DHCP                                                   |
| DHCP en cours. Vérifiez<br>l'activation du DHCP sur la BOX. |
| Pas de connexion réseau.<br>Vérifiez la liaison Ethernet.   |
|                                                             |

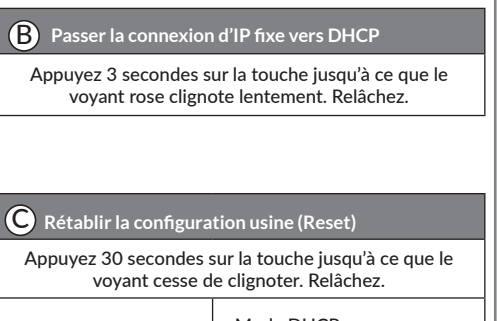

|                 | - Mode DHCP                   |
|-----------------|-------------------------------|
| Etat du système | - Effacement des associations |
|                 | aux équipements               |

Certains cas d'installation nécessiteront l'usage d'une antenne déportée compatible X3D et Zigbee (disponible en accessoire). La portée radio peut être altérée en fonction des conditions d'installation. Elle est, par exemple, préconisée dans le cas d'une installation en armoire métallique ou toute proximité d'une masse métallique.

| actéristiques techniques |                                                                                                    |  |
|--------------------------|----------------------------------------------------------------------------------------------------|--|
| $\sim$                   | Alimentation 230V, 50/60 Hz<br>Isolement Classe II                                                                                                    |  |
| ((rj))                   | Fréquence d'émission X3D : 868,7 MHz à 869,2 MHz<br>Puissance radio maximale < 10 mW - Récepteur catégorie II<br>Fréquence d'émission Zigbee : 2,400 GHz à 2,4835 GHz |  |
| ப் / ON                  | Consommation Max (sans lien USB) : 1,1 W                                                                                                    |  |
| 1                        | -20°C / +70°C                                                                                                    |  |
|                          | -10°C / +40°C                                                                                                    |  |
| IP                       | IP 30                                                                                                    |  |
| 1                        | Boîtier 2 modules, hauteur 53 mm<br>Installation en milieu normalement pollué                                                                                         |  |

La qualité de la connexion de votre produit peut être altérée par différentes modifications de l'architecture IP sur lequel il fonctionne.

Ces modifications peuvent être, de façon non limitative, un changement de matériel, une mise à jour de logiciel ou un paramétrage, intervenants sur les équipements de votre opérateur ou tout autre équipement multimédia tel que tablette, smartphone, etc...

IOS est une marque ou une marque déposée de Cisco aux États-Unis et dans d'autres pays, et est utilisée sous licence. Android™ et Google play sont des marques déposées de Google LLC.

Wi-Fi<sup>™</sup> est une marque déposée par Wi-Fi Alliance. En raison de l'évolution des normes et du matériel, les caractéristiques indiquées par le texte et les images de ce document ne nous engagent qu'après confirmation par nos services.

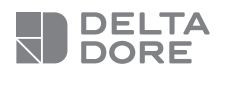

## **Tydom Pro**

#### Smart home hub

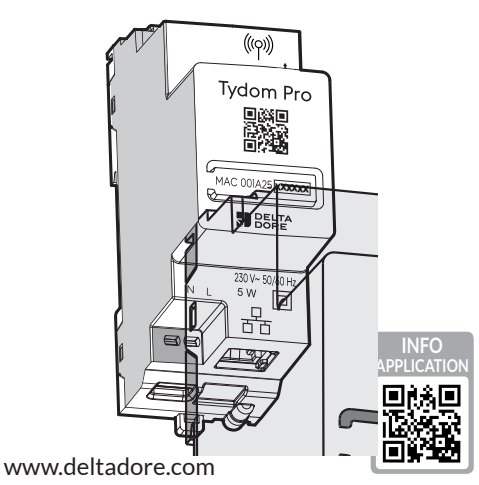

CE

**Presentation** 

Tydom Pro G A25 00000 В Α DELTA DORE **Box contents** A. Tydom Pro 5 W B. Ethernet cable 2.0 C. Important Product Information D Ε Description D. 230 V power supply terminal E. Ethernet port F. Configuration/Information/MAC address button G. System status light H. Remote antenna connection (optional) I. USB port connection (optional) Installation ····· <sup>O</sup>Box Internet  $\odot$   $\odot$   $\odot$   $\bigcirc$ Tydom Pro must be installed on a DIN rail, either within a ---F consumer unit, or in a VDI cabinet.  $\oslash \oslash$ The equipment must be installed by a suitably qualified person. Tydom Pro must be protected by a 2A circuit breaker, Tydom P which will also serve as a power switch. Avoid proximity with power controls (of the type used for domestic hot water contactors) 1 Disconnect your installation's 230V power supply. WIFI 2A BE Ν Connect your Tydom Pro :  $\oslash \oslash$ (1) connect the Ethernet cable (B). יטד  $\overline{(2)}$  then, connect the mains power line. (1)2 The 230 V power line must be stripped back to a length of 8 mm. To do so, you can make use of the design of the casing as shown below. Ø 0,75-1,5 mm<sup>2</sup> (2)**3** Restore the power to the installation. App Store 2 Download the Tydom app. Google pla - Log in to either the Google Play or App Store, depending on your device. - Search for and download the free «Tydom» app. 3 Activate the Wi-Fi connection on your smartphone or tablet , and connect to the same local network as your Tydom Pro. **4** Configure the Tydom app. - Note the last 6 characters of your Tydom Home's MAC address (stated on the front). - Log in to the app and follow the instructions. **Remote antenna** 

Н

(((q)))

| Help            |                                                                                                    |
|-----------------|----------------------------------------------------------------------------------------------------|
| LED             | System status                                                                                                    |
| Flashing white  | System accessible locally and remotely, user connected                                                              |
| Steady white    | System accessible locally and remotely                                                                              |
| Flashing orange | System accessible locally, user connected                                                                           |
| Steady Orange   | System accessible locally                                                                                           |
| Steady Red      | No IP address allocated                                                                                             |
| 5 red flashes   | Thermal safety mechanism.<br>Leave a clear space around the<br>Tydom Pro in the event that it<br>starts to heat up. |

### **Advanced functions**

Below are the functions accessible depending on how long the button on the back of your Tydom Home is pressed.

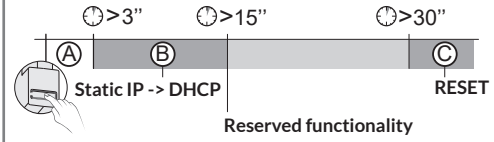

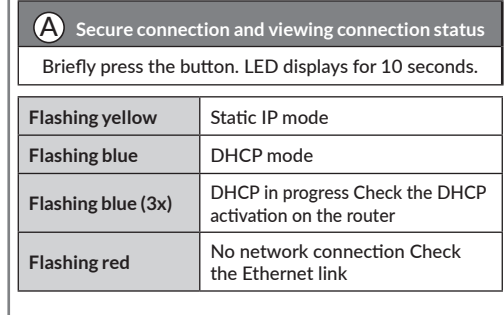

| B Change from static IP to DHCP                                            |
|----------------------------------------------------------------------------|
| Press the button for 3 seconds until the pink LED flashes slowly. Release. |
|                                                                            |
| C Reset to factory settings                                                |
|                                                                            |

| flashi        | ng. Release.                                |
|---------------|---------------------------------------------|
| System status | - DHCP mode<br>- Clear product associations |

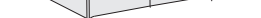

Some installation cases will require the use of a remote antenna (available as an accessory) The radio range can be adjusted based on the installation conditions.

This is advised, for example, in the case of installation in a metallic cabinet or in proximity to a metallic mass.

#### T ..... :0 **L**: .

The connection quality of the product may be affected by different modifications of the IP architecture on which it operates.

These modifications can be, but are not limited to, a change of hardware, a software update or configuration, work conducted on your operator's equipment or any other multimedia equipment such as tablets, smartphones, etc. IOS is a Cisco trademark or registered trademark in the United States and in other countries, and is used under licence. Android<sup>™</sup> and Google Play are Google LLC registered trademarks.

Wi-Fi<sup>™</sup> is a trademark registered by Wi-Fi Alliance. Because of changes in standards and equipment. the characteristics given in the text and the illustrations in this document are not binding unless confirmed.

| $\sim$           | 230V, 50/60 Hz power supply<br>Class II insulation                                                                                                    |
|------------------|----------------------------------------------------------------------------------------------------|
| ((( <b>1</b> ))) | X3D transmission frequency: 868.7 MHz to 879.2 MHz<br>Maximum wireless power < 10mW - Category 2 receiver<br>Zigbee transmission frequency: 2.4 GHz to 2.4835 GHz |
| ப் / ON          | Maximum consumption (without USB connection): 1,1 W                                                                                                    |
|                  | -20°C / +70°C                                                                                                    |
|                  | -10°C / +40°C                                                                                                    |
| IP               | IP 30                                                                                                    |
| <u>†</u> ∠       | 4-module unit, height = 53 mm<br>Installation in an environment with normal pollution levels                                                                      |